# **26.15.** Remote authorisation

Function added in version 4.01, overhauled to current form in version 5.05

mSupply has features to allow various types of transactions to be authorised within the application before they affect stock so that supervisors can make sure the transactions are correct (see the 26.14. Authorisation page for details).

**Remote authorisation** allows supervisors to authorise **Response requisitions** *via a web app*, so that they can participate in the authorisation process without having to login to mSupply. The process described below uses a supplier and customer store in the same mSupply installation but it can work with stores in different mSupply installations using the Health Supply Hub.

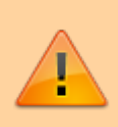

Only response requisitions (those made in response to request requisitions, called internal orders - see the 6.04. Ordering from one store to another page for details, can be remotely authorised). Other requisition types or response requisitions made manually can **not** be remotely authorised.

When an authorisation request is made, authorisers receive an email containing a link to the web app. When the authoriser logs in, they are shown all pending authorisations which they can then do any of:

- Approve
- Edit and approve
- Deny

## Authorisation by masterlist/vertical program

In the remote authorisation module authorisers can only authorise the requisition lines which belong to items on the master list they are able to authorise for.

A masterlist can be used to represent a vertical program so this method can also be thought of as authorisation by vertical program.

Authorisers can also be set up with **auto-authorisation**, where transactions will automatically be authorised if the user has not approved or denied the transaction before the set **auto-authorise period** has elapsed.

## Setup

## Turn on remote authorisation

#### For the store receiving requisitions that must be authorised

Remote authorisation must be turned on for **each store separately**. This means that, in the same datafile, some stores can use it while others do not. You turn it on for a store in the store's preferences:

- 1. Choose *Special* > *Show stores* from the menus.
- 2. Double click the store to edit.
- 3. Click on the **Preferences** tab.

4. Check the *Use remote authorisation for response requisitions* checkbox to turn remote authorisation on for that store.

| entral Medical Store                                                      |             |      |                                                                |                                                                |  |  |  |  |
|---------------------------------------------------------------------------|-------------|------|----------------------------------------------------------------|----------------------------------------------------------------|--|--|--|--|
| General Preferences M                                                     | aster lists | Logo | Visibility                                                     | Custom fields Log                                              |  |  |  |  |
| Search store preferences                                                  |             |      |                                                                |                                                                |  |  |  |  |
| Store preference                                                          | Status      | 1    |                                                                |                                                                |  |  |  |  |
| Sort available batches by VVM Status rather than Expiry                   |             |      |                                                                |                                                                |  |  |  |  |
| Patients created in other stores not visible in this store                |             |      |                                                                |                                                                |  |  |  |  |
| Names created in other stores not visible in this store                   |             |      |                                                                |                                                                |  |  |  |  |
| Allow users to enter total quantities to distribute                       |             |      |                                                                |                                                                |  |  |  |  |
| Round up the distributed quantity                                         |             |      |                                                                |                                                                |  |  |  |  |
| Able to pack items into multiple boxes                                    |             |      |                                                                |                                                                |  |  |  |  |
| Store : Able to issue in foreign currency                                 |             |      |                                                                |                                                                |  |  |  |  |
| Allow editing selling price on customer invoice lines                     |             |      | Custom Data                                                    |                                                                |  |  |  |  |
| Purchase order must be authorised                                         |             |      | Monthly consur                                                 | mption look back period 0                                      |  |  |  |  |
| Finalise customer invoices automatically                                  |             |      | Months lead tin                                                | me 0                                                           |  |  |  |  |
| Customer invoices must be authorised                                      |             | - 11 |                                                                |                                                                |  |  |  |  |
| Authorisation needed only if over budget                                  |             |      |                                                                |                                                                |  |  |  |  |
| Confirm customer invoices automatically                                   |             |      |                                                                |                                                                |  |  |  |  |
| Supplier invoices must be authorised                                      |             |      | When Realizing                                                 | a s Coode Bernint                                              |  |  |  |  |
| Confirm Supplier Invoices without asking                                  |             |      | when indian                                                    | g a Goods Receipt                                              |  |  |  |  |
| Goods received lines must be authorised.                                  |             |      | O Don't rece                                                   | eive goods into stock until Supplier Invoice is taken off hold |  |  |  |  |
| Locations must be entered for goods received.                             |             |      | O Barring an                                                   | ands into stack, and income formalize involve confirmed        |  |  |  |  |
| Able to specify manufacturer when receiving, ordering or quoting for item | s 🗌         |      | Receive goods into stock, and leave Supplier Invoice confirmed |                                                                |  |  |  |  |
| Show item unit column while issuing                                       |             |      | Receive go                                                     | oods into stock, and finalise Supplier Invoice immediately     |  |  |  |  |
| Log transaction edit                                                      |             |      |                                                                |                                                                |  |  |  |  |
| Set pack to one for all visible items in this store                       |             |      | For stock trans                                                | sfers, the Supplier Invoice in the receiving store should be:  |  |  |  |  |
| Use remote authorisation for response requisitions                        |             |      | 0.5.5.1                                                        |                                                                |  |  |  |  |
| Can manually link requisition to supplier invoice                         |             |      | Finalised                                                      | On hold                                                        |  |  |  |  |

5. Click the **OK** button to save the changes.

#### For the store placing a requisition that must be authorised

- 1. Choose *Special* > *Show stores* from the menus.
- 2. Double click the store to edit.
- 3. Click on the **Preferences** tab.

4. Check the *Include requisitions from this store in suppliers*' *remote authorisation processes* checkbox to turn remote authorisation on for that store.

| General Preferences Master lists                                                  | Logo Visibility | Custom fields Users Names Log<br>Notification preferences                               |
|-----------------------------------------------------------------------------------|-----------------|-----------------------------------------------------------------------------------------|
| Store preference                                                                  | Status          | Threshold for overstock                                                                 |
| Sort available batches by VVM Status rather than Expiry                           |                 | Threshold for understock 3 months                                                       |
| Patients created in other stores not visible in this store                        |                 | Expiring items period 3 months                                                          |
| Names created in other stores not visible in this store                           |                 |                                                                                         |
| llow users to enter total quantities to distribute                                | - O II          | Custom Data                                                                             |
| Round up the distributed quantity                                                 | 0               | Monthly consumption look back period 0                                                  |
| Able to pack items into multiple boxes                                            |                 | Months lead time 0                                                                      |
| Store: Able to issue in foreign currency                                          | Ō               |                                                                                         |
| Allow editing selling price on customer invoice lines                             | O II            | suggested packing in boxes                                                              |
| Purchase order must be authorised                                                 |                 | Prefix for generated boxes                                                              |
| Finalise customer involces automatically                                          | 0               | Percentage space to leave empty                                                         |
| Customer invoices must be authorised                                              |                 |                                                                                         |
| Authorisation needed only if over budget                                          |                 |                                                                                         |
| Confirm customer invoices automatically                                           |                 |                                                                                         |
| Supplier invoices must be authorised                                              |                 | When finalising a Goods Receipt                                                         |
| Confirm Supplier Invoices without asking                                          | 0               | O Don't receive goods into stock until Supplier Invoice is taken off hold               |
| Goods received lines must be authorised.                                          |                 |                                                                                         |
| Locations must be entered for goods received.                                     | 0               | <ul> <li>Receive goods into stock, and leave Supplier Invoice confirmed</li> </ul>      |
| Able to specify manufacturer when receiving, ordering or quoting for items        |                 | Reserve woods into stack, and finalize function immediately.                            |
| Show item unit column while issuing                                               |                 | <ul> <li>Receive goods into stock, and finalise supplier involce immediately</li> </ul> |
| Log transaction edit                                                              |                 |                                                                                         |
| Set pack to one for all visible items in this store                               |                 | For stock transfers, the Supplier Invoice in the receiving store should be:             |
| Use remote authorisation for response requisitions                                |                 |                                                                                         |
| include requisitions from this store in suppliers' remote authorisation processes |                 | Finalised On hold                                                                       |

5. Click the **OK** button to save the changes.

From now on, response requisitions produced from internal orders from this store must be authorised before being confirmed.

### Set up authorisers

#### Set up the user accounts and details

All authorisers must have an account in mSupply. See the 25.15. Managing users page for details about adding and editing users.

To allow a user to login to the remote authorisation web app as an authoriser you must check their *Use web authorisation system* checkbox on the *General* tab of their details window:

|                            |                  | Edit            | tuser           |                                                     |                     |  |
|----------------------------|------------------|-----------------|-----------------|-----------------------------------------------------|---------------------|--|
| User Sussol                |                  |                 |                 |                                                     |                     |  |
| Gene                       | eral Permissions | Permissions (2) | Permissions (3) | Login rights                                        | Details             |  |
| Is a member of             | None             |                 | User can:       |                                                     |                     |  |
| Password                   |                  |                 |                 | Login as Desktop use                                | er                  |  |
| Confirm Password           |                  |                 |                 | Use the Dashboard                                   |                     |  |
| Artive                     |                  |                 |                 | Receive email notification<br>Use web authorisation | ations<br>in system |  |
| Can be responsible officer |                  |                 |                 | ose neo autorisatio                                 | in system           |  |
| User Initials              |                  |                 |                 |                                                     |                     |  |
| Language                   | English          |                 | Signature       |                                                     |                     |  |
| LDAP                       | ( mgmm           | -               |                 |                                                     |                     |  |
| Login using LDAP           | · 🗆              |                 |                 |                                                     |                     |  |
| LDAP login string          | 1                |                 |                 |                                                     |                     |  |

#### You must also enter their email address on the *Details* tab of their details window:

|                 | Ceneral  | Permissions | Permissions (2)    | Permissions (3) | Login rights   | Details  |
|-----------------|----------|-------------|--------------------|-----------------|----------------|----------|
| Full name       | General  | rennissions | remissions (2)     | remissions (3)  | Login rights   | L'étans  |
| First name      |          |             | Last name          |                 | Date of birth  | 00/00/00 |
| Dates           |          |             |                    |                 |                |          |
| Date created    | 00/00/00 |             | Date left 00/00/00 | )               |                |          |
| Contact details |          |             |                    |                 |                |          |
| Address 1       |          |             | Phone 1            |                 | Email here@the | ere.com  |
| Address 2       |          |             | Phone 2            |                 | Job title      |          |

This will enable them to receive emails when a requisition is awaiting their approval.

#### Assign the users as authorisers

After the user accounts have been setup, you can assign them as authorisers. To do this choose *Special > Show authorisers* from the menus. This window will open:

|                        | Authorise    | er list                    |                                  |                                                                                                    |
|------------------------|--------------|----------------------------|----------------------------------|----------------------------------------------------------------------------------------------------|
| New Delete             | Master list  | Uses auto<br>authorisation | Auto authorisation period (days) | Active                                                                                                    |
| lane Smith             | LAB          | <b>v</b>                   | 10                               | <b>V</b>                                                                                                    |
| Sussol                 | LAB          | <b>v</b>                   | 5                                | <ul> <li>Image: A start of the start of the start of</li></ul> |
|                        |              |                            |                                  |                                                                                                    |
|                        |              |                            |                                  |                                                                                                    |
|                        |              |                            |                                  |                                                                                                    |
|                        |              |                            |                                  |                                                                                                    |
|                        |              |                            |                                  |                                                                                                    |
|                        |              |                            |                                  |                                                                                                    |
| ouble-click an item to | edit details |                            |                                  | ОК                                                                                                    |

The window shows a list of the users who are currently setup as authorisers in the system; if none

have been set up then the list will be empty.

**Delete button:** Select an authoriser in the list and click the **Delete** button to remove the user as an authoriser. This does not remove or disable their user account or prevent the user from logging into the authorisation web app, it only removes their ability to act as an authoriser.

**New button:** Click on the New button to assign a user as an authoriser. This window will open:

| • •                              | Authoriser |
|----------------------------------|------------|
| Authoriser                       |            |
| Master list                      |            |
| Uses auto authorisation          |            |
| Auto authorisation period (days) | 0          |
| Active                           |            |
|                                  | Cancel OK  |

- **Authoriser:** Enter the name of the user here. Type the first few characters of their username and press the Tab key on the keyboard to select the user from a list of users with usernames that start with what you have typed.
- **Master list:** Enter the name of the master list containing the items that the user can authorise. The user will only be able to authorise lines on requisitions for items that appear on the list you select here.
- Uses auto-authorisation: If this is checked then, after the number of days set in the Autoauthorisation period (days) field, any requisition lines that are waiting for authorisation by this user will be automatically authorised.
  - **Auto-authorisation period (days):** The number of days after which any requisition lines waiting for authorisation by this user will be automatically authorised by the system.
- Active: This is checked by default. If this is checked then the user's assignment is active and they can act as an authoriser. If it is not checked then the user cannot act as an authoriser. This is useful when an authoriser is to be removed as an authoriser for a period of time and then added back in again e.g. when they go away on holiday.

Click on the **OK** button to save the new assignment or the **Cancel** button to cancel it.

**Editing an authoriser assignment:** Double-clicking one of the users in the list will allow you to edit the assignment; the 'Add assignment' window shown above will open, populated with the current settings for the user. Edit the settings to be what you wish and click on the **OK** button to save your changes..

## Enable emailing of authorisers

When a requisition is created that requires one or more lines to be authorised, the appropriate authorisers are emailed to tell them that a requisition requires their attention in the authorisation web app.

To set up the emailing:

5/11

- Set up the email server in the preferences. This is done on the *Email* tab of *File > Preferences*. See the 15.01. General preferences page for details on that.
- Tell mSupply what the URL of the remote authorisation web app is. You do that on the *Server* tab of *File* > *Preferences*. See the 15.01. General preferences page for details.

The email address to send the emails to is taken from that given in the *Details* tab of the user's details page (see the Setup the user accounts and details section above).

## Using the remote authorisation system

## **Requesting authorisation**

You do **not** need to request the authoristion of a requisition. When the remote authorisation system is turned on as described above, when a requisition that requires authorisation is **confirmed**, an authorisation request is automatically emailed to all active authorisers who are assigned to authorise a master list containing any of the items on the requisition.

The only types of requisition that can be authorised using remote authorisation are response requisitions created automatically in the supplying store in response to an internal order (internal orders are also called request requisitions). See the 6.04. Ordering from one store to another page for details on internal orders.

To action an authorisation request they have received by email, an authoriser logs into the remote authorisation web app.

## The authorisation statuses of requisitions

When the remote authorisation system is turned on, the list of customer requisitions, displayed by choosing Customer > Show requisitions from the menus, has an extra *Authorisation status* column and some additional filter options:

| New customer<br>requisition | New customer New<br>imprest stor  | customer<br>ck history | Delete           |         |          | Show:      | All     Approved - ready to process     Unapproved - do not process     Confirmed |      |
|-----------------------------|-----------------------------------|------------------------|------------------|---------|----------|------------|-----------------------------------------------------------------------------------|------|
| D Name                      |                                   | Date entered           | Requisition date | Status  | Туре     | Authoria   | Finalised<br>Completed                                                            | ment |
| 1543 Laborator              | Store                             | 28/09/2021             | 28/09/2021       | 19      | response | authorised | Web entries - to be processed                                                     |      |
| 1542 Laborator              | Store                             | 28/09/2021             | 28/09/2021       | 59      | response | authorised | Entered today                                                                     |      |
| 1541 Laborator              | Store                             | 28/09/2021             | 28/09/2021       | sg      | response | authorised | Suggested                                                                         |      |
| 1540 Laborator              | Store                             | 28/09/2021             | 28/09/2021       | sg      | response | authorised | from request requisition 1                                                        |      |
| 1539 Ahmadu B               | ello University Teaching Hospital | 28/09/2021             | 28/09/2021       | 59      | response | none       |                                                                                   |      |
| 1538 Barau Diki             | to Teaching Hospital kaduna       | 17/09/2021             | 17/09/2021       | 59      | response |            |                                                                                   |      |
| 1537 Barau Diki             | to Teaching Hospital kaduna       | 17/09/2021             | 17/09/2021       | sg      | response |            |                                                                                   |      |
| 1536 Barau Diki             | to Teaching Hospital kaduna       | 09/09/2021             | 09/09/2021       | sg      | response |            |                                                                                   |      |
| 1535 Primary H              | aith Centre, Sakadadi             | 03/09/2021             | 03/09/2021       | cn      | response | none       |                                                                                   |      |
| 1534 Primary H              | alth Centre, Kwata                | 02/09/2021             | 02/09/2021       | on      | response | none       | hasic health care                                                                 |      |
| 1532 Rural hosp             | ital hunkuyi                      | 02/09/2021             | 02/09/2021       | ch      | response | none       |                                                                                   |      |
| 1531 Primary H              | alth Centre, Jere                 | 02/09/2021             | 02/09/2021       | cn      | response | none       | SHCS                                                                              |      |
| 1529 Primary H              | alth Centre, Ramin Kura           | 02/09/2021             | 02/09/2021       | cn      | response | none       |                                                                                   |      |
| 1527 General H              | ospital Sabon Tasha               | 02/09/2021             | 02/09/2021       | cn      | response | none       |                                                                                   |      |
| 1526 Barau Diki             | to Teaching Hospital kaduna       | 02/09/2021             | 02/09/2021       | sg      | response |            |                                                                                   |      |
| 1525 General H              | aspital Kawo                      | 01/09/2021             | 01/09/2021       | cn      | response | none       |                                                                                   |      |
| 1522 Kaduna St              | ate Primarycare Development Board | 30/08/2021             | 30/08/2021       | cn      | response | none       |                                                                                   |      |
| 1521 Health Cli             | nic, Lazuru                       | 27/08/2021             | 27/08/2021       | Cfi Cfi | response |            |                                                                                   |      |
| 1520 Primary H              | alth Centre, Garu                 | 27/08/2021             | 27/08/2021       | cn      | response |            |                                                                                   |      |
| 1519 Primary H              | alth Centre, Dan Alhaji 1         | 27/08/2021             | 27/08/2021       | cn      | response |            |                                                                                   |      |

If you open a response requisition when the remote authorisation system is turned on, you will see the requisition's authorisation status and two additional columns:

- **Approved quantity:** the quantity that was approved by the authoriser. The authoriser can change the quantity allowed on the requisition so the approved quantity might be different from the requested or calculated quantites.
- Authoriser comment: any comment that the authoriser added to the requisition line.

This screenshot shows where you can find them:

|     | •              |                                     |         |                            |                                         | Edit requ                    | aisition              |                      |                   |                        |                           |       |                     |                 |
|-----|----------------|-------------------------------------|---------|----------------------------|-----------------------------------------|------------------------------|-----------------------|----------------------|-------------------|------------------------|---------------------------|-------|---------------------|-----------------|
|     |                | General                             | GEN     |                            | Their                                   | ref From re                  | quest requi           | a l                  |                   |                        |                           | Black | D                   | 3               |
| Rei | misition date  | 6/07/21 Onder Received 4            | 6/07/21 |                            | Comm                                    | ent From re                  | auest requir          | itine 3              |                   |                        |                           |       | Status              | sg              |
|     | garanaran azar |                                     |         |                            | comm                                    |                              | doese sedas           |                      |                   |                        |                           |       | Type :              | response        |
|     |                |                                     |         |                            | Max N                                   | 105 3.0                      |                       |                      |                   |                        |                           |       | Entry date          | 6/07/21         |
|     |                |                                     |         |                            | Threshold N                             | 105 0.0                      |                       |                      |                   | <b></b>                |                           |       | Entered by          | uper 1 (passes) |
|     |                |                                     |         |                            | 1                                       |                              |                       |                      | -                 |                        |                           |       | Energy .            | Magazate Dise   |
|     |                |                                     | Filter  | tems 1                     | by item nar                             | me or code                   | 54                    | ipply quantit        | A Cue             | ate customer           | invoice                   | Print | Store :             | Hogwarts Usp    |
|     |                |                                     |         |                            |                                         |                              |                       |                      |                   |                        |                           | Au    | horisation status : | pending         |
|     |                |                                     |         | Date                       | a entry lit                             | voices creati                | rd Log                | Authorisat           | ion               |                        |                           |       |                     |                 |
| Li  | item code      | item name                           | Unit    | Our<br>stock<br>on<br>hand | Customer<br>current<br>stock<br>on hand | Customer<br>monthly<br>usage | Customer<br>requested | Approved<br>quantity | Already<br>issued | Remaining<br>to supply | Supply<br>this<br>invoice |       | Comment             | Authorises      |
| 1   | aci200t        | Aciclevir 200mg tab                 | ea      | 0                          | 5000                                    | 0                            | 11                    | 110                  | 0                 | 110                    |                           | 0     |                     |                 |
| 2   | alb400t        | Albendazole tab 400mg               | ea      | 0                          | 3800                                    | 0                            | 11                    | 112                  | 0                 | 112                    |                           | 0     |                     |                 |
| 3   | all100t        | Allopurinol 100mg tab               | ea      | 0                          | 3000                                    | 0                            | 40                    | 401                  | 0                 | 401                    |                           | 0     |                     |                 |
| - 4 | amo125tab      | Amoxicillin 125mg Tab               | ea      | 0                          | 78                                      | 0                            | 1                     | 14                   | 0                 | 14                     |                           | 0     |                     |                 |
| 5   | amo250t        | Amexicillin 250mg tab/cap           | ea      | 0                          | 20000                                   | 0                            | 11                    | 115                  | 0                 | 115                    |                           | 0     |                     |                 |
| 6   | amo500t        | Amexicillin 500mg tab/cap           | 62      | 0                          | 4000                                    | 0                            | 30                    | 301                  | 0                 | 301                    |                           | 0     |                     |                 |
| 7   | cli150c        | Clindamycin 150mg cap               | ea      | 0                          | 1900                                    | 0                            | 50                    | 500                  | 0                 | 500                    |                           | 0     |                     |                 |
| 8   | pen250t        | penicillin VK (Phenmethy) 250mg tab | ea      | 0                          | 20000                                   | 0                            | 11                    | 118                  | 0                 | 118                    |                           | 0     |                     |                 |
| 9   | hepby          | Hepatitis b vaccine inj             | ea      | 0                          | 24                                      | 0                            | 2                     | 20                   | 0                 | 20                     |                           | 0     |                     |                 |
| 10  | gri125t        | Griseofulvin 125mg tab/cap          | ea      | 0                          | 2000                                    | 0                            | 12                    | 120                  | 0                 | 120                    |                           | 0     |                     |                 |
| 11  | erye250t       | Erythromycin ethylate 250mg tab/cap | ea      | 0                          | 10000                                   | 0                            | 20                    | 202                  | 0                 | 202                    |                           | 0     |                     |                 |
|     |                |                                     |         |                            |                                         |                              |                       |                      |                   |                        |                           |       |                     |                 |

There is also an additinal Authorisation tab on these requisitions, which shows the authorisation history of the requisition:

| ••            |                                    |                                  | Edit requisition                                                                                  |                                                                                                    |        |                           |
|---------------|------------------------------------|----------------------------------|---------------------------------------------------------------------------------------------------|----------------------------------------------------------------------------------------------------|--------|---------------------------|
| Requisition d | Laboratory Store<br>ate 06/10/2021 | LAD<br>Order Received 06/10/2021 | Their ref. From request requis<br>Comment From request requis<br>Max MOS 3.0<br>Threshold MOS 0.0 | ID: 1544<br>Status: 19<br>Type: response<br>Entry date: 06/10/2021<br>Entered by: Sussol<br>Store: Central Medical:<br>priscion status: nervice |        |                           |
|               |                                    |                                  | Data entry Invoices created Log                                                                   | Authorisation                                                                                                    | ALCI   | onsation status : pending |
| Date created  | Authoriser                         | Master list                      | Status                                                                                            | Status date                                                                                                    | Commen | t                         |
| 06/10/2021    | Sussol                             | LAB                              | pending                                                                                           | 06/10/2021                                                                                                    |        |                           |
| 06/10/2021    | Jane Smith                         | LAB                              | pending                                                                                           | 06/10/2021                                                                                                    |        |                           |
|               |                                    |                                  |                                                                                                   |                                                                                                    |        |                           |
|               |                                    |                                  |                                                                                                   |                                                                                                    |        |                           |
|               |                                    |                                  |                                                                                                   |                                                                                                    |        |                           |
|               |                                    |                                  |                                                                                                   |                                                                                                    |        |                           |
|               |                                    |                                  |                                                                                                   |                                                                                                    |        |                           |
|               |                                    |                                  |                                                                                                   |                                                                                                    |        |                           |
|               |                                    |                                  |                                                                                                   |                                                                                                    |        |                           |
|               |                                    |                                  |                                                                                                   |                                                                                                    |        |                           |
|               |                                    |                                  |                                                                                                   |                                                                                                    | Cancel | K & Next OK               |

This particular screenshot shows that two authorisers have been requested to authorise lines on this requisition.

The authorisation status can have a few different values:

- None: the requisition does not need authorisation and is not subject to the remote authorisation system. This is true for all manually created response requisitions and any requisitions of other types (customer stock history, imprest or request). All requisitions with this status can be edited normally and customer invoices can be created from them as normal.
- **Pending:** the requisition is awaiting authorisation of one or more of its lines. A requisition with this status cannot be edited and you cannot create customer invoices from it.
- Authorised: all lines that were waiting for authorisation have been authorised (with or without adjustments). The comments and quantity to supply can be edited and customer invoices can be created from requisitions that are authorised.
- **Denied:** the authoriser has reviewed the requisition and the lines have all been denied. Like the Pending status, a requisition with this status cannot be edited and you cannot create customer invoices from it.

## Authorising using the web app

When an internal order is finalised and contains items in master lists that are assigned to users for authorisation then an email is sent to all the users who are set as authorisers for those items. The email looks like this:

13:06

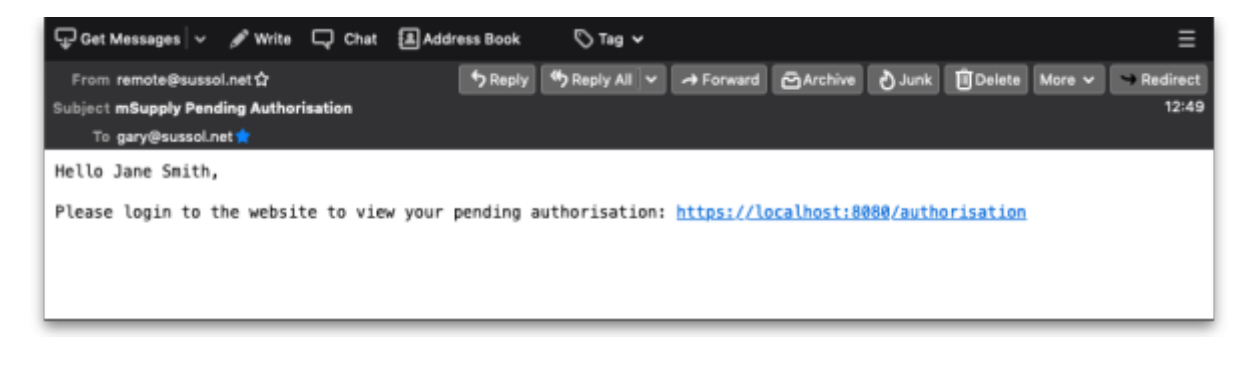

The link in the email is to the web app they need to log in to action the authorisation request. The URL is in the format server:port/authorisation; for example,

https://demo.msupply.org:2048/authorisation.

When they click on the link (or paste it into their browser), authorisers are shown the login page where they login using their mSupply username and password:

| mSupply Authorisation |             |  |  |  |  |  |  |
|-----------------------|-------------|--|--|--|--|--|--|
| Admin                 | ••••1<br>9+ |  |  |  |  |  |  |
| ••••                  | 1           |  |  |  |  |  |  |
| LOGIN                 |             |  |  |  |  |  |  |
|                       |             |  |  |  |  |  |  |

Once logged in, the authoriser can see all pending (and previous) authorisation requests.

| mSupply Authorisa | Jane Smith LOGOUT |                       |                  |                                  |                    |
|-------------------|-------------------|-----------------------|------------------|----------------------------------|--------------------|
| Invoice Number    | Master List       | Store                 | Receiving Party  | Status                           | Status Date        |
| 1544              | LAB               | Central Medical Store | Laboratory Store | Pending                          | 06/10/21, 12:49:47 |
| 1543              | LAB               | Central Medical Store | Laboratory Store | Authorised by another authoriser | 04/10/21, 08:35:05 |
|                   |                   |                       |                  |                                  |                    |

Note that only requisitions with a staus of *Pending* are editable in the web app. Any other status means that the requisition has already been processed, either by you, another authoriser or automatically by the system if the auto-authorise period for an authoriser has passed, and it is no longer editable.

To finish the authorising session and logout, click on the Logout button. This will log the user out and return them to the login window.

### To view a requisition, click on it in the list. The requisition details window will open:

| L | mSuppl                                                                                                    | y Authori:   | sation                                     |      |                  |                 |                       |                 |                    |                      | Jane S                | mith L                 | OGOUT                 |
|---|----------------------------------------------------------------------------------------------------|--------------|--------------------------------------------|------|------------------|-----------------|-----------------------|-----------------|--------------------|----------------------|-----------------------|------------------------|-----------------------|
| L | ←                                                                                                    | Invoice Nu   | mber: 6                                    |      |                  |                 | ~                     | Authorisati     | on Comment         |                      |                       |                        |                       |
|   | Enter quantity in: units Description of the second second |              |                                            |      |                  |                 |                       |                 |                    |                      | packs<br>doses        |                        |                       |
|   | Line<br>Number                                                                                                    | ltem<br>Code | Item Name                                  | Unit | Supplier<br>SOH  | Customer<br>SOH | Suggested<br>Quantity | Customer<br>AMC | Request<br>Comment | Default<br>Pack Size | Customer<br>Requested | Authoriser<br>Quantity | Authoriser<br>Comment |
|   | 1                                                                                                    | 17795        | Oxytocin 10iu/ml, 1ml Injection            | amp  | 0                | 0               | 0                     | 0               |                    | 1                    | 5                     | 0                      | Ð                     |
|   | 2                                                                                                    | bcgv         | BCG (Bacilluis Calmette Guerin)<br>Vaccine | Vial | 0                | 0               | 0                     | 0               |                    | 1                    | 10                    | 0                      | Ð                     |
| L |                                                                                                    |              |                                            | DENY | SET AUTHORISER O | QUANTITY TO R   | EQUESTED              | APPROVE W       | TH CHANGES         |                      |                       |                        |                       |

This is a simplified view to make reviewing easier. To see all the details of the requisition, click on the down arrow highlighted in red and more details will be shown like this:

| mSupply Authorisation Jane Smith LOGOUT |              |                                                                                   |                                                         |                                                                |                 |                       |                               |                           |                                        |                        |                       |
|-----------------------------------------|--------------|-----------------------------------------------------------------------------------|---------------------------------------------------------|----------------------------------------------------------------|-----------------|-----------------------|-------------------------------|---------------------------|----------------------------------------|------------------------|-----------------------|
| (1→                                     | Invoice N    | lumber: 6                                                                         |                                                         |                                                                |                 | ^                     | Authorisation Com             | ment (2)                  |                                        |                        |                       |
|                                         |              | Status:<br>Store:<br>Receiving Party:<br>Master List:<br>Status Date:<br>Comment: | Pendin<br>Genera<br>Labora<br>FCMS<br>2025-0<br>From re | g<br>I warehouse<br>tory store<br>3-18<br>equest requisition 4 |                 |                       |                               | 3<br>For vaccine lines    | Enter quantity in:<br>only show/enter: | units 🗍                | D packs               |
| Line<br>Number                          | ltem<br>Code | Item Name                                                                         | Unit                                                    | Supplier<br>SOH                                                | Customer<br>SOH | Suggested<br>Quantity | Customer Request<br>AMC Comme | t Default<br>nt Pack Size | Customer<br>Requested                  | Authoriser<br>Quantity | Authoriser<br>Comment |
| 1                                       | 17795        | Oxytocin 10iu/ml, 1ml Injection                                                   | amp                                                     | 0                                                              | 0               | 0                     | 0                             | 1                         | 5                                      | <u>(</u> 4 0           | <u>(5</u> +           |
| 2                                       | bcgv         | BCG (Bacilluis Calmette Guerin)<br>Vaccine                                        | Vial                                                    | 0                                                              | 0 °             | 0                     | 0                             | 1                         | 10                                     | 0                      | Q                     |
|                                         |              | 6                                                                                 | DENY                                                    | SET AUTHORISER                                                 | QUANTITY TO P   | REQUESTED             | APPROVE WITH CHA              | NGES (8)                  |                                        |                        |                       |

- 1. Click on this arrow to go back to the list of requisitions.
- 2. Enter any authorisation comment for the whole transaction. When saved, this comment will appear in the *Comment* column of the *Authorisation* tab on the requisition in mSupply.
- 3. Click on the Enter quantity in units/packs slider to choose whether you enter the Authorised Quantity column values in units or default pack size packs. The For vaccine lines only show/enter units/doses slider only shows if a vaccine item is on the requisition for approval. The position of this slider affects all vaccine item lines on the requisition ONLY. The units/packs side of the slider will show what is selected in the Enter quantity in slider. If the slider is in the doses position then all vaccine lines will show quantities in doses in the Supplier SOH, Customer SOH, Suggested quantity, Customer AMC, Default pack size, Customer requested and Authoriser quantity columns. If it is in the units/packs position then it will show units or packs in those columns, just the same as the non-vaccine lines.
- 4. Edit the quantities for each line that you are able to authorise in these cells. Note that not all lines of the requisition are displayed in this window. Only the lines that the user can authorise are shown (i.e. those that are for items that appear in the master list the user can authorise for). The quantities you enter in this column will be taken as units, packs or doses, depending

on the positions of the sliders in 3.

5. Click on this icon to view, add or edit the line authorisation comment. When you click on it, this window will open:

| View/Edit Comment |              |  |  |  |  |  |
|-------------------|--------------|--|--|--|--|--|
| CANCEL            | SAVE COMMENT |  |  |  |  |  |

If there is a comment for the line already, it will be populated for you. You can edit the comment (or add one) and click on the **Save comment** button to save your changes. Click on the **Cancel** button to close this small window without saving any changes. Any comment that is saved here will appear in the *Authoriser comment* column on the requisition details window in mSupply.

- 6. Click on this button to deny approval of all the requisition lines shown. This will deny the whole requisition and will mean that it cannot be processed in mSupply. This and the **Approve with changes** button will be disabled when the changes have been saved.
- 7. Click on this button to quickly set all the *Authoriser quantity* column values to what was requested i.e. the *Customer Requested* column values. A handy shortcut to speed up the authorisation process if all or most of the lines are to be approved with what was requested.
- 8. Click on this button to approve all the requisition lines shown. This will save any changes you have made to the approved quantities. This and the **Deny** button will be disabled when the changes have been saved.

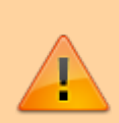

If a requisition is open in mSupply, it is locked and changes cannot be saved. If you click on the **Approve with changes** or **Deny** buttons and the buttons do not become disabled then the changes were **NOT** saved. You will need to wait until the requisitions have been closed in mSupply before you can save your changes.

When a requisition has been approved or denied by an authoriser, its details and authorisation status will be updated in mSupply. If all the lines awaiting authorisation have been authorised then the requisitions's status will be updated to *Authorised* and the requisition will be able to be processed as normal.

Previous: 26.14. Authorisation | | Next: 26.16. Misc labels

From: https://docs.msupply.org.nz/ - mSupply documentation wiki

Permanent link: https://docs.msupply.org.nz/other\_stuff:remote\_authorisation?rev=1742389575

Last update: 2025/03/19 13:06

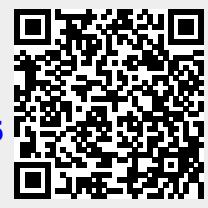